## 居宅支援ケアプラン作成用 暫定版『楽すけ』Ver.12.0.0 の介護報酬算定に関わる操作のお願い

【地域区分の適用地域の変更】 <全ての版 共通>

平成30年4月から、一部市区町村の地域区分適用地域が変更されます。 「平成30年度から平成32年度までの間の地域区分の適用地域」をご確認下さい。

# 地域区分が変更になる事業所様は必ず以下の操作を行ってください

# I. 自事業者設定 地域区分の履歴追加

(例)東京都町田市 平成 30 年 4 月から 3 級地→2 級地に変更

| (本下):「交通事具者収 続後」<br>ファイシ(2) (2019) (注意(1))                                                            | 親機のメインメニュー画面から【白事業    |
|----------------------------------------------------------------------------------------------------|-----------------------|
| 10 日本第多の常報・合語 デー24158/201日 ~ (1988/4U)                                                                |                       |
|                                                                                                    | 者設定】を開きます。            |
| (教授なし)     平24年33月31日     事業会話号     111111111       平24年04月31日     平24年33月31日     事業会話号     111111111 |                       |
| P21#048018 (#99/20)                                                                                   | ① 履歴追加をクリックします。       |
| 李葉着名(b)) 2×7*948959(29) 年187938A 指定区分 指定事業所 ● 優先銷售 1 ● 40未満 ● 数数                                      |                       |
| 本本社(1) - 10.502 F 3 43 20 - G H5 H5 H5 H5 H5 H5 H5 H5 H5 H5 H5 H5 H5                                  |                       |
| 1775%表示順 事業者-時間-サービス順 (請求 十定 )                                                                        | ② 地域区分を平成30年4月以降の     |
| 用在地面积                                                                                                 | 区分に変更します              |
| 教法審考 194-5000<br>住所 東京都町田市○○町1-1                                                                      |                       |
| 10151 10152 FAX                                                                                       | 地域区分 3 級地 💆           |
| E-mail                                                                                                | () その他                |
|                                                                                                    | ビス順 🗾 乙地              |
|                                                                                                    |                       |
|                                                                                                    | 特別区                   |
|                                                                                                    |                       |
|                                                                                                    | 4級地                   |
|                                                                                                    | 5級地                   |
| 楽すけ                                                                                                   | 4話2 6 級 地<br>7 級 地    |
|                                                                                                    | 5級地(経過)               |
| 文援 有効開始日の設定                                                                                           | 都道府県16級地(経過)          |
|                                                                                                    |                       |
|                                                                                                    |                       |
| テータ有効開始 平成 30年04月01日                                                                                  |                       |
|                                                                                                    |                       |
|                                                                                                    | ④ 「登録を行います。よろしいです     |
|                                                                                                    | か?」と確認のメッセージが表示       |
|                                                                                                    | さわますので けいたクリック ま      |
|                                                                                                    |                       |
| 7.22 = 37 事業者版 親機 ]                                                                                   | す。                    |
| <b>71性 前公</b><br>設定(S) 道具(T)                                                                          |                       |
|                                                                                                    | ⑤【有効開始日の設定】画面が表       |
| 支援 自事業者の参照・登録                                                                                         | 示されますので、 <b>必ず日付を</b> |
|                                                                                                    | 平成 30 年 4 日 1 日に設定    |
| (期限なし) 平24年 $03$ 月31日 事業者番号                                                                           |                       |
| 平24年04月01日 平27年03月31日 事業者名                                                                            |                       |
| <del>平27年04月01日 平30年03月31日</del>                                                                      |                       |
| 平30年04月01日 (期限なし) 事業者名(bナ)                                                                            | 6 OK をクリックします。        |
|                                                                                                    | <b>衣</b> 囲も           |
|                                                                                                    | あります                  |
|                                                                                                    |                       |

#### Ⅱ.取引先事業者設定 地域区分の履歴追加

### ※居宅支援事業者版では必須の操作です。

※サービス事業者版(密着型含む)・特定施設版(密着型含む)・グループホーム版では取引先事業者の履歴追加は 不要です。

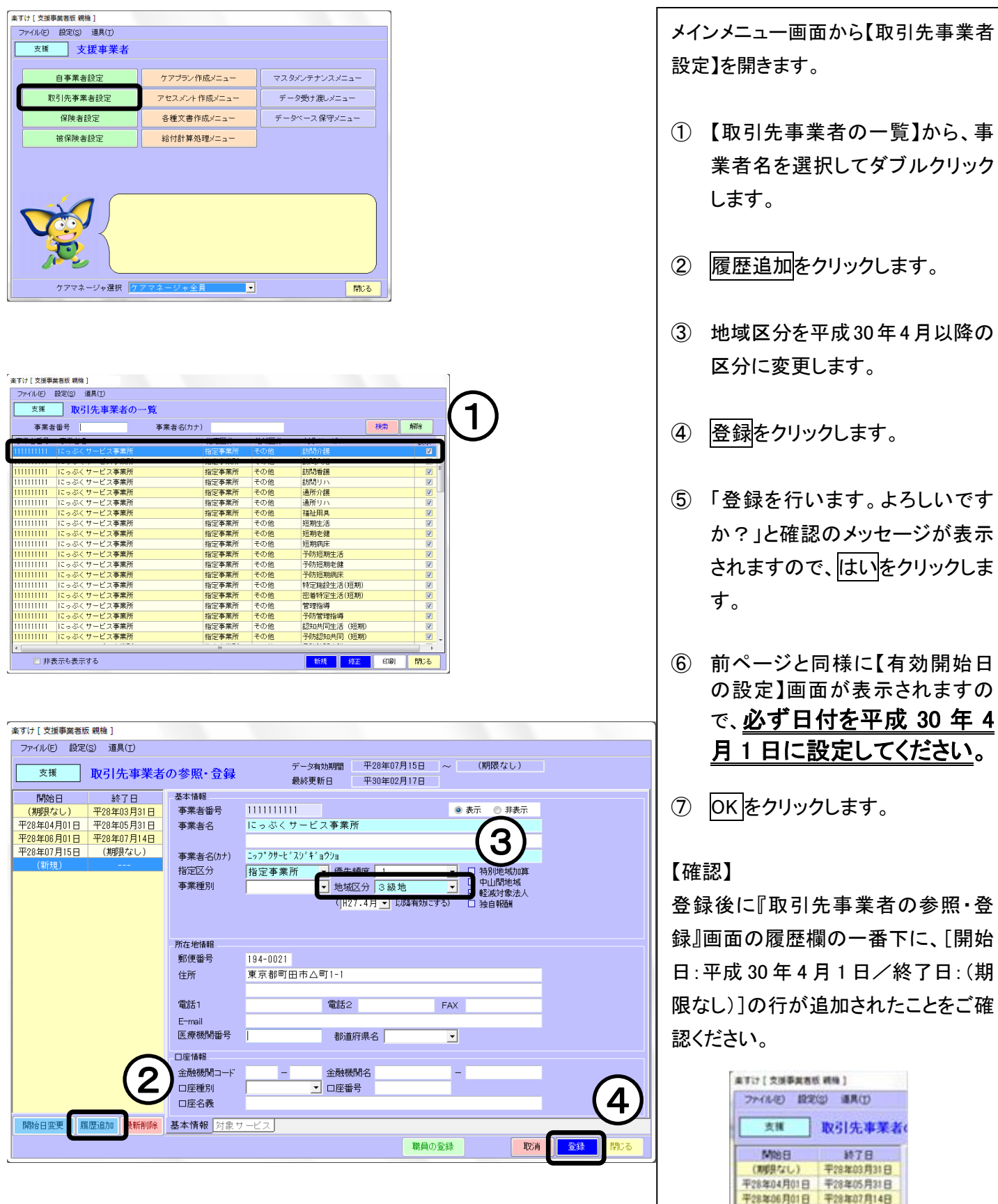